## שלב 4: מתן ציון

1. השלב הבא הוא שלב מתן הציון. כדי לעבור אליו יש ללחוץ על "הקליקו, למעבר לשלב הבא"

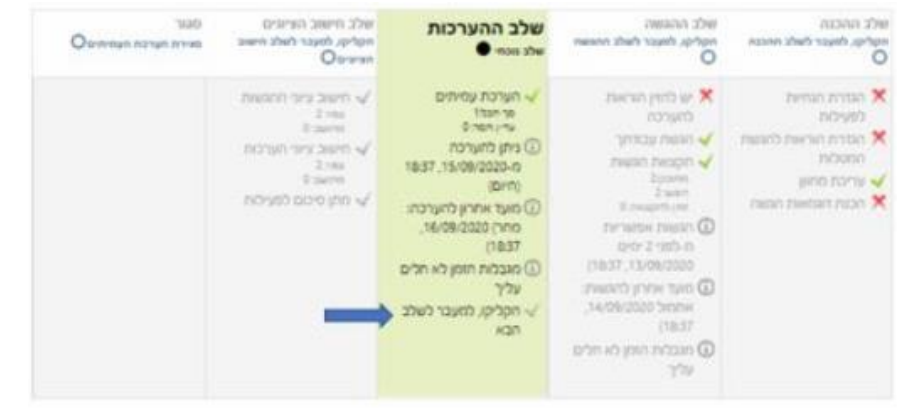

2. כמרצים תכלו לראות את הציונים שכל סטודנט קיבל ואת הציון שניתן לו על ידי המערכים האחרים. שימו לב שהציון שמופיע ב"ציון ההגשה" הוא ממוצע של הציונים שניתנו על ידי המעריכים

|                          |                               |                         | ٥                       | pain 💿 nic                              | השוואה בין הערכ    |
|--------------------------|-------------------------------|-------------------------|-------------------------|-----------------------------------------|--------------------|
|                          |                               | 2                       | נים מחדש                | חישוב ציו                               |                    |
|                          |                               |                         |                         | ערכת עמיתים ד                           | יוח ציוני פעילות ה |
| צייון להערכה<br>(05) * • | הציונים שהתקבלו<br>מהסטודנטים | ציון ההגשה (סתוך<br>80) | ציונים שניתנו לסטודנטים | הפשה 🔭 🖌 עודכן<br>לאחרונה 🐂             | 90 פרטי 🔹 / 90     |
| 20                       | דרית ברוד -(20) 64            | 70                      | - (20) <b>70</b>        | אנארת לדאמא<br>עודסן ב-2020/2019, 15/09 | חחובן שטרית        |
| 20 "                     | nn (n (20) 70                 | 64                      | 7/100 p mm () +(20) 64  | 1907 (15/09/2020-2017) 1907             | גלית ברגד          |

3. ציון להערכה ניתן לתלמיד ביחס לממוצע הציון שניתן לסטודנט אותו הוא העריך. לדוגמא, שלושה לומדים העריכו עבודה – אם הציון הממוצע לעבודה הוא 70 ומעריך 2 נתן ציון קרוב ל-70, אז ציון ההערכה שלו יהיה הציון המקסימלי שהוגדר לציון ההערכה.

|                        |                              |                         | ٥                        | ріп 🛛 🖸 Лі                                   | השוואה בין הערכ    |
|------------------------|------------------------------|-------------------------|--------------------------|----------------------------------------------|--------------------|
|                        |                              |                         | יים מחוזש                | חישוב ציוו                                   |                    |
|                        |                              |                         |                          | - ערכת עמיתים                                | יוח ציוגי פעילות ה |
| ציון להערכה<br>נוסבו 🐂 | הציונים שהחקבלו<br>מהסטותסים | ציע ההגשה (מתוך<br>80 * | ציינים שנייתנו לסטודנטים | הגשה 🔭 🚽 / עודכן<br>לאחרונה 🐂 🚽              | 08/ • *015 DE      |
| 20                     | -620) 64 ברנד                | 70                      | דלית ברוד – (20) 70      | הגשה לדוגמא<br>עידק ב-1903 (15/09/21)        | חח בן שטרית        |
| 20                     | 20 (200 - 11) http://www.    | 64                      | линов (з mn (1) —(20) 64 | דוגמא להגשה שניה<br>עודמן ב-2020/2018, 10/21 | גלית ברנד          |
|                        |                              | • _ 93%                 | 10 פריטים בכל עמוד       | מצוגת                                        |                    |

4. יש לכם אפשרות להיכנס להערכה ואף לשנות את הציון על ידי לחיצה על הציון שנתן הלומד הספציפי אותו אתם רוצים לבדוק

| השוואה בין הערו                           | O tic                                        | pan         | •                                            |                                     |                                                       |                         |
|-------------------------------------------|----------------------------------------------|-------------|----------------------------------------------|-------------------------------------|-------------------------------------------------------|-------------------------|
|                                           |                                              | חישוב ציי   | נים מחדש                                     |                                     |                                                       |                         |
| דוח ציוני פעילות ה                        | זערכת עמ                                     | יתים ד      |                                              |                                     |                                                       |                         |
|                                           |                                              |             |                                              |                                     |                                                       |                         |
| שם פרטי * • / שם<br>סשפתה •               | - * nwsa<br>* cwanus                         | 12464       | אנים שניתנו לסטורנסים                        | ציון ההגשה (סתוך<br>100 * 🖕         | הציונים שהתקבלו<br>מהסטודנטים                         | ציון להערכה<br>(05) * • |
| שם פרטי • / שם<br>סשפתה •<br>דוד בן שטרית | הגשה<br>לאחרונה<br>הבשה לדוגמו<br>שדק ב-2502 | 19:05,15/09 | אנים שניתנו לסטוונטים<br>70 (22) - אלית ברנד | ציון ההגשה (חתוך<br>100 - 100<br>70 | הציונים שהתקבלו<br>מהסטודנסים<br>14 (020– - גלית ברכד | 20                      |

5. בעת כניסה להערכה תוכלו לראות את המשוב המלא שנתן המעריך. בשלב זה תוכלו לשנות גם את הציון וגם את המשוב המילולי. זכרו שאם יש כמה מעריכים לעבודה אחת (זהו המצב האידיאלי) חשוב להתאים את הציון של ההערכה כדי להשפיע על הממוצע של כל ההערכות (המהווה את ציון ההגשה).

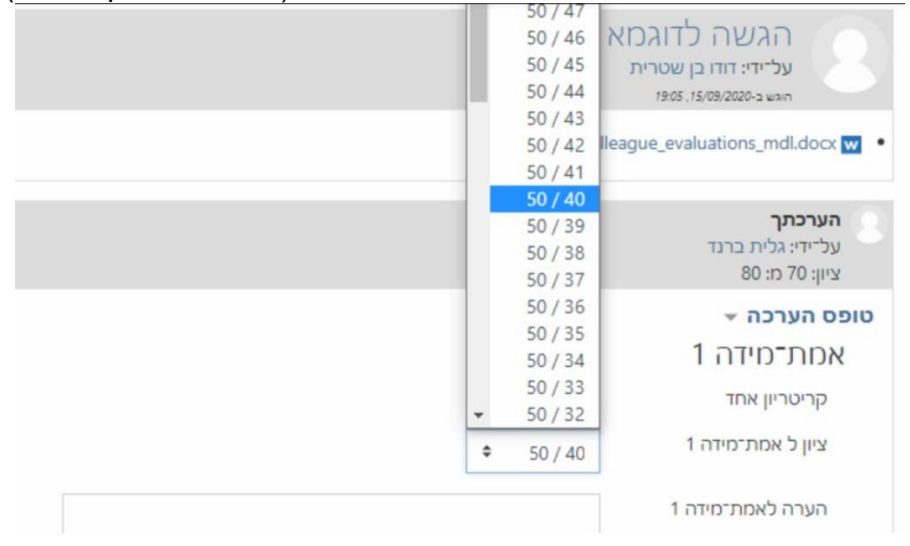

6. שינוי הציון בעמודה "ציונים שהתקבלו מהסטודנטים" ישפיע על ציון ההערכה ככל שהציון קרוב לציון המופיע בעמודה "ציון ההגשה" כך יתקבל ציון הקרוב לציון ההערכה המקסימלי (במקרה שלפניכם, ציון ההגשה הוא 70 והמעריך נתן 64 שהוא ציון הקרוב מאוד לציון ההגשה, לכן התקבל הציון ההערכה המקסימלי – 20).

| • pin •                                                                                                    | השוואה בין הערכות                |
|----------------------------------------------------------------------------------------------------|----------------------------------|
| חישוב איונים מחדש                                                                                                    |                                  |
| כת עמיתים ד                                                                                                    | ח ציוני פעילות הערי              |
| אלי אין ההגשה (מתוך ביצים שהתקב איין ההגשה (מתוך ביצים שהתקב<br>תרונה אין אורכן ציונים שגיתנו לסטורנטים אולי אין אהגשה (מתוך ביצים שהתקב | а его»* + / жа пли<br>иело + (жи |
| 12 - (20) 64. 70 10 10 - (20) 79 40 400 70 10 10 10 10 10 10 10 10 10 10 10 10 10                                                        | החובן שטרית הבו                  |
| 10 - 000 10 0 10 0 000 1 0 10 0 000 10 10 0 000 10 10                                                                                    | afer crist                       |

7. לאחר שינוי ציונים יש לבחור ללחוץ על כפתור "חישוב ציונים מחדש"

שימו לב! תפריט ההשוואה בין הערכות קובע עד כמה ציון ההערכה צריך להיות מושפע מציון ההגשה. ככלל יש לבחור תמיד באפשרות ברירת המחדל "הוגן".

|                        |                              |                         | → ·                     | ріл 💿 лі                      | השוואה בין הערי             |
|------------------------|------------------------------|-------------------------|-------------------------|-------------------------------|-----------------------------|
|                        |                              |                         | אס מחדש                 | חישוב ציוו                    |                             |
|                        |                              |                         |                         | אערכת עמיתים ד                | ווח ציוני פעילות ה          |
| ציון להערכה<br>מג) * • | הציונים שהתקבלו<br>מהסטתנסים | 2000 00000 (000)<br>000 | ציינים שניתנו לסטודנסים | הגשה * – / עורכן<br>לאחרונה * | 00 / + "-019 00<br>+ 019900 |
|                        | 1172 0/24 -620) 64           | 70                      | - (00) <b>70</b>        | 19405 . 15/09/2020 - 19405    | דודו בן שטרית               |
| 20                     |                              |                         |                         |                               |                             |

8. בסיום עדכון הציונים יש לבחור באפשרות "הקליקו, למעבר לשלב הבא".

| ולב ההכוה<br>עריק, לאובר לאלב ההנוח<br>O                                                              | ente nnown<br>natra, dneor fwis nnewn<br>O                                                                                                    | שולב התערכאת<br>הקליקו, למעבר לשלב הערכאה<br>O                                                                                                    | שלב חישוב הציונים<br>שלב ווכחי                                                                                                    | ошо<br>вним пытоя переков<br>О |
|----------------------------------------------------------------------------------------------------|----------------------------------------------------------------------------------------------------|----------------------------------------------------------------------------------------------------|----------------------------------------------------------------------------------------------------|--------------------------------|
| א הגדרת הנחייות<br>לפעילים<br>א הגדרת הורושת לווגנות<br>המסלות<br>עריכת מתוון<br>א סכנת דוגמאות הפונה | A valant uccinity     Congrant uccinity     Congrant resister     Congrant resister     Congrant resister     Congrant resister     Congrant resister     Congrant resister     Congrant resister     Congrant resister     Congrant resister     Congrant resister | <ul> <li>Aurot venno</li> <li>ar net</li> <li>ar net</li> <li>ar ne</li> <li>ar net</li> <li>ar net</li> <li>ar net<td>א חישוב ציצי התפשות<br/>2003<br/>2004<br/>אחישב ציצי הערכות<br/>2004<br/>2014<br/>2014<br/>2015<br/>2015<br/>2015<br/>2015<br/>2015<br/>2015<br/>2015<br/>2015</td><td>-</td></li></ul> | א חישוב ציצי התפשות<br>2003<br>2004<br>אחישב ציצי הערכות<br>2004<br>2014<br>2014<br>2015<br>2015<br>2015<br>2015<br>2015<br>2015<br>2015<br>2015 | -                              |